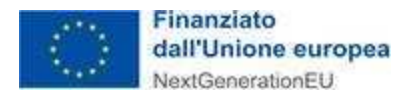

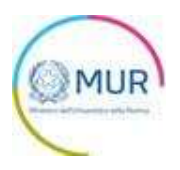

# MINISTERO DELL'UNIVERSITÀ E DELLA RICERCA

# PNC – Iniziative di ricerca per tecnologie e percorsi innovativi in ambito sanitario e assistenziale

## **MANUALE UTENTE**

https://www.gea.mur.gov.it/Bandi/Pnc

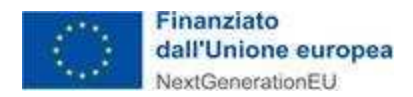

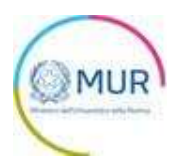

## Sommario

| Accesso alla piattaforma                         | 3  |
|--------------------------------------------------|----|
| Home Page e Presentazione domanda                | 4  |
| Soggetto proponente                              | 6  |
| Firmatario                                       | 8  |
| Referente da contattare                          | 9  |
| Iniziativa                                       | 10 |
| Partecipanti all'iniziativa                      | 11 |
| Controlli finali e invio della domanda           | 14 |
| Ricevuta di avvenuta presentazione della domanda | 20 |
| Visualizza, Modifica o Elimina domanda           | 22 |

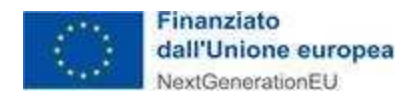

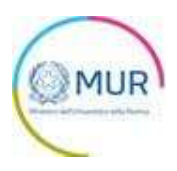

## Accesso alla piattaforma

L'utente accede alla piattaforma per l'Avviso *PNC* tramite Login sul sito. È possibile accedere allo sportello on-line per la presentazione della domanda mediante identità digitale SPID, smart card CNS (Carta Nazionale dei Servizi) o Carta d'Identità Elettronica (CIE).

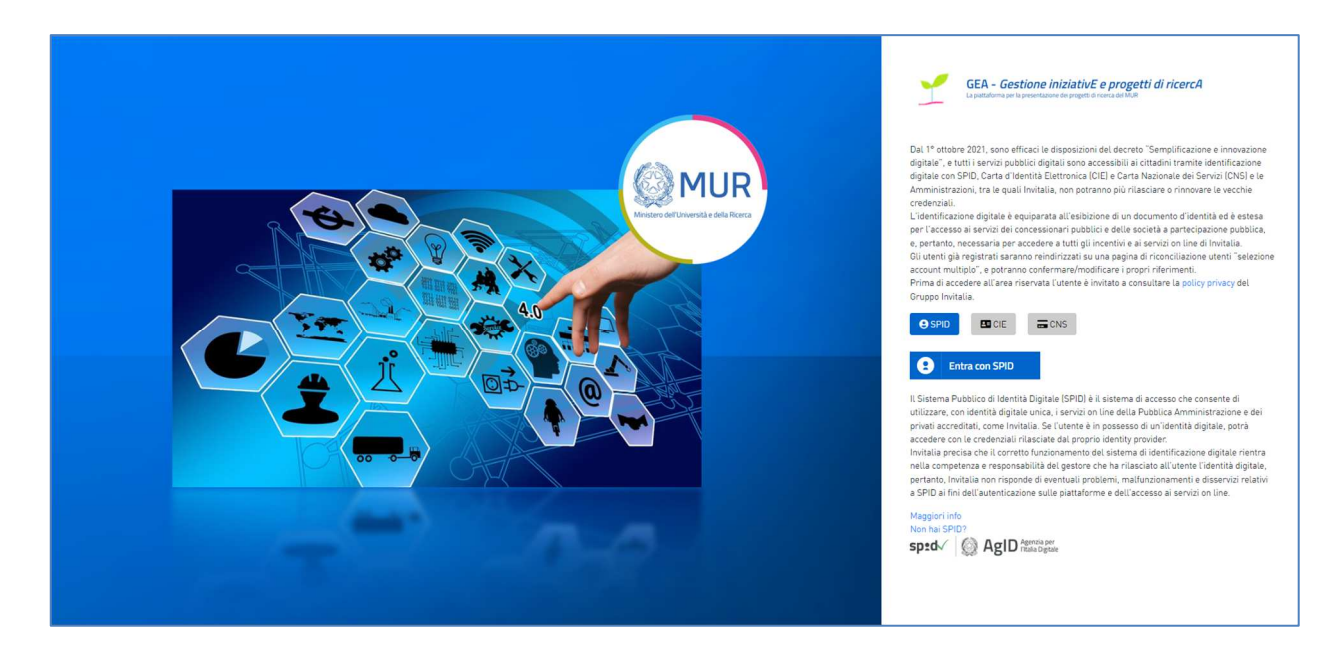

Qualora l'utente non disponesse di un'identità digitale SPID, di una smart card CNS o di una CIE, dovrà necessariamente farne richiesta a uno dei gestori o enti incaricati.

**Nota1:** Per poter procedere alla compilazione della domanda usufruendo di una prestazione ottimale della piattaforma, è consigliabile utilizzare il browser Google Chrome.

**Nota2:** Qualora si decida di utilizzare l'accesso mediante CNS si potrebbe incorrere in problemi di login dovuti alle caratteristiche del dispositivo di autenticazione utilizzato. Si consiglia, pertanto, di tentare l'operazione di accesso mediante modalità di navigazione in incognito. In caso di ulteriori problemi, contattare il fornitore del dispositivo per verificare l'eventuale disponibilità di driver aggiornati.

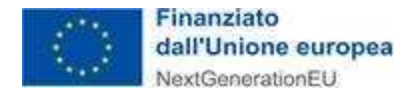

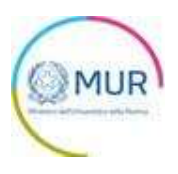

## Home Page e Presentazione domanda

Una volta effettuato l'accesso tramite la modalità selezionata in precedenza (SPID, CNS o CIE) e aver acconsentito al trasferimento dei propri dati, l'utente viene indirizzato alla schermata del sito GEA.

|                                                                                                  | Y                               | GEA - <i>Ge</i><br>PNC - Inizia<br>Ministero dell'Univ | <b>stione iniziati</b><br>ative di ricerca<br><sup>versità e della Ricerca</sup> | iv <i>E e progetti di r</i><br>per tecnologie e per | ercA<br>orsi innovativi in ambito sanitario e assistenziale                                                                                                    |  |
|--------------------------------------------------------------------------------------------------|---------------------------------|--------------------------------------------------------|----------------------------------------------------------------------------------|-----------------------------------------------------|----------------------------------------------------------------------------------------------------|--|
|                                                                                                  |                                 | Contatti                                               | Modulistica                                                                      | Manuale Utente                                      |                                                                                                    |  |
| L'Avviso consente il finan:<br>potenziamento della ricere                                        | ziamento di c<br>ca sulle tecno | quattro "Iniziativ<br>ologie abilitanti                | re" di ricerca per tec<br>in ambito sanitario.                                   | cnologie e percorsi innov                           | tivi in ambito sanitario e assistenziale, con l'obiettivo di mettere a sistema in chiave innovativa il                                                                                                    |  |
| A CHI SI RIVOLGE                                                                                 |                                 |                                                        |                                                                                  |                                                     | REQUISITI                                                                                                    |  |
| I soggetti ammissibili a pres<br>✓ Enti e istituzioni di rice<br>n.218;<br>✓ Università statali. | entare doma<br>rca vigilati da  | nda di partecipa<br>al MUR, di cui a                   | azione ai sensi del  <br>il decreto legislativo                                  | presente Avviso sono:<br>o 25 novembre 2016,        | Per ciascuna "Iniziativa" l'importo dell'agevolazione concessa è compreso tra un minimo di euro<br>75.000.000,00 (settantacinquemilioni/00) e un massimo di euro 150.000.000,00<br>(centocinquantamilioni/00).<br>La durata massima delle iniziative non deve superare i 48 (quarantotto) mesi. Le attività previste<br>dall'"Iniziativa" devono essere concluse entro il mese di dicembre del 2026. |  |

Dal menù in alto l'utente può navigare le altre sezioni del sito. Nel dettaglio, cliccando su:

- Home, l'utente torna alla home page dell'Avviso, dove può visualizzare le domande in corso di compilazione, quelle inviate e quelle annullate;
- Contatti, l'utente visualizza i riferimenti da contattare in caso di problemi tecnico-informatici avvenuti durante la compilazione della domanda e/o per avere chiarimenti di tipo amministrativo;
- Modulistica, l'utente visualizza la pagina informativa sul sito GEA, dove sarà possibile consultare e scaricare la modulistica necessaria alla presentazione della domanda;
- Manuale utente, l'utente ha la possibilità di effettuare il download del manuale per la compilazione della domanda;
- **Esci**, l'utente esce dal sito.

Al primo accesso alla piattaforma, cliccando sul pulsante "Crea nuova domanda", l'utente visualizza l'informativa ai sensi dell'art. 13 Regolamento (UE) 679/2016.

| GEA - Gestione iniziativE e progetti di ricer<br>PNC - Iniziative di ricerca per tecnologie e percors<br>Manzere dil'umenda e dala Riorra                                                                                                    | cA<br>i innovativi in ambito sanitario e assistenziale                                                                                                    |
|----------------------------------------------------------------------------------------------------|----------------------------------------------------------------------------------------------------|
| Home Contatti Modulistica Manuale Utente Es                                                                                                    |                                                                                                    |
| L'Avviso consente il finanziamento di quattro "inizitative" di ricerca per tecnologie e percorsi innovativi in ambi<br>ricerca sulle tecnologie abilitanti in ambito sanitario.                                                                          | to sanitario e assistenziale, con l'oblettivo di mettere a alstema in chiave innovativa il potenziamento della                                                                                                    |
| A CHI SI RIVOLGE<br>I soggetti ammissibili a presentare domanda di partecipazione al sensi del presente Avviso sono:<br>✓ Enti e sittuzioni di ricerca vigilati dal MUR, di cui al decreto legislativo 25 novembre 2016, n.218;<br>✓ Universita statali. | REQUISITI<br>Per diascuna "Iniziativa" l'importo dell'agevolazione concessa è compreso tra un minimo di euro<br>75.000.000,00 (cettantanquernilioni/00) e un massimo di euro 150.000.000,000 (centocinquantamilioni/00).<br>La durata massima delle iniziativa non deve superrera 148 (quarantotto unes L La attività previste<br>dall'Iniziativa" devono essere concluse entro il mese di dicembre del 2026. |
| Nessuna domanda è stata ancora inserita                                                                                                    |                                                                                                    |

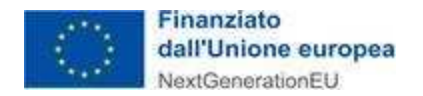

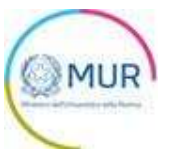

Per poter procedere alla creazione di una nuova domanda, l'utente deve selezionare il check box di presa visione dell'informativa privacy.

#### PROCESSO DECISIONALE AUTOMATIZZATO

Non ricorre alcun processo decisionale automatizzato e quindi non risultano applicabili le disposizioni di cui all'art. 22 del Regolamento UE 679/2016.

Data ultimo aggiornamento: luglio 2022

Valorizzando il check, l'utente esprime automaticamente la conferma di aver preso visione dell'informativa sopradetta.

A seguito dell'accettazione dell'informativa privacy (si rinvia all'*Allegato 1* per il relativo dettaglio informativo), l'utente deve dichiarare di essere il rappresentante legale del soggetto proponente o un suo delegato. In quest'ultimo caso, il compilatore dovrà caricare nella sezione "Allegati" il documento aggiuntivo "Allegato 9 -Delega alla firma da parte del Rappresentante Legale del Soggetto Proponente".

Dopo aver selezionato il check, apparirà il pulsante Conferma, cliccando il quale sarà possibile procedere alla fase di inserimento della domanda.

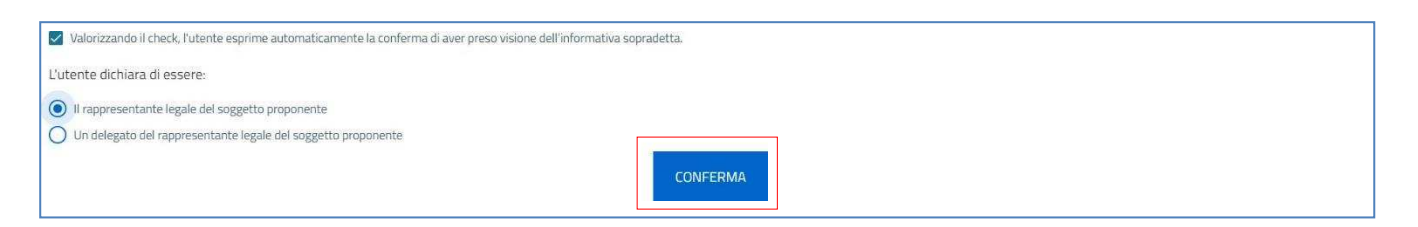

Per poter trasmettere una domanda occorre compilare le sezioni in cui essa si articola. È possibile navigare nelle diverse sezioni utilizzando il menu nella parte destra dello schermo.

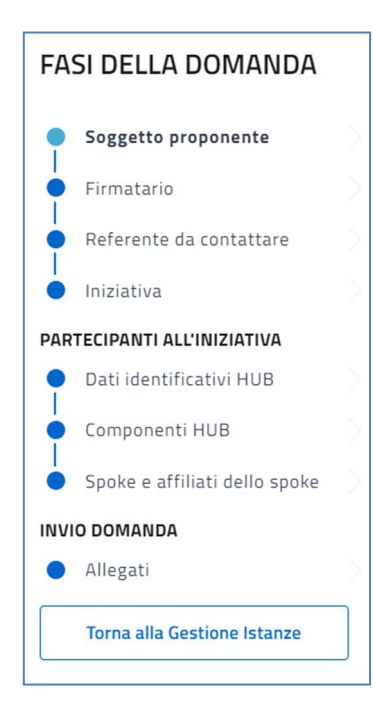

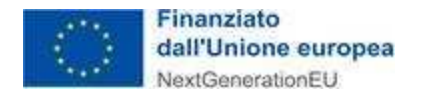

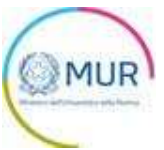

**Nota per la compilazione:** Nel corso di creazione di una domanda occorre tener conto che se non sono state compilate tutte le sezioni che compongono la domanda, qualora si tenti l'accesso alla sezione "Allegati", il sistema genererà diversi messaggi di errore (vedi capitolo Controlli finali).

### Soggetto proponente

La prima sezione della domanda che viene visualizzata dall'utente è l'anagrafica del "Soggetto Proponente".

La sezione si articola in due sottosezioni:

- Dati identificativi del Soggetto proponente
- Sede legale

La sezione dei "Dati identificativi del Soggetto proponente" presenta i seguenti campi:

| Il campo è obbligatorio                        |                         |  |
|------------------------------------------------|-------------------------|--|
| Codice fiscale                                 | Partita IVA             |  |
| Il campo è obbligatorio                        |                         |  |
| Codice CAR (Anagrafe Nazionale delle Ricerche) | PEC                     |  |
|                                                | Il campo è obbligatorio |  |
| Tipologia Proponente                           |                         |  |

Dopo aver inserito i campi obbligatori (Denominazione, Codice fiscale e PEC) e aver selezionato la tipologia di proponente, l'utente compila la sottosezione "Sede legale".

| inanziato<br>Iall'Unione euro<br>IextGenerationEU | pea                      |           |        |        |        |          |
|---------------------------------------------------|--------------------------|-----------|--------|--------|--------|----------|
| SOGGETTO                                          | PROPONENTE               |           |        |        |        |          |
| Dati ident                                        | ficativi del soggetto pr | roponente |        |        |        | A        |
| 2 Sede lega                                       | le                       |           |        |        |        |          |
| Regione                                           | Ŧ                        | Provincia | *      | Comune |        | <b>~</b> |
| Indirizzo                                         |                          |           |        | CAP    | Civico |          |
|                                                   |                          |           | 0 / 50 | 0      | / 5    |          |
|                                                   |                          | SALV      | A.     |        |        |          |

Inserite tutte le informazioni richieste e obbligatorie, è necessario cliccare su *Salva*. Si ricorda che è sempre necessario effettuare l'operazione di salvataggio prima di procedere alla compilazione della scheda successiva, al fine di non perdere i dati inseriti.

Qualora siano presenti errori o campi obbligatori non compilati il sistema genera messaggi di alert in corrispondenza dei campi interessati e l'operazione di salvataggio risulta disabilitata.

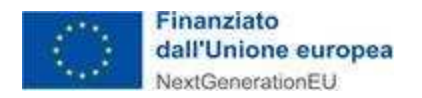

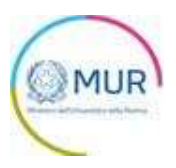

## Firmatario

| FIRMATARIO             |                  |
|------------------------|------------------|
| COPIA DATI COMPILATORE |                  |
| Nome                   | Cognome          |
| Sesso -                | Luogo di nascita |
| Data nascita           | Codice fiscale   |
| Email                  |                  |
| SA                     | LVA              |

Nella sezione "Firmatario" devono essere inseriti i seguenti campi obbligatori:

Nella form è possibile, attraverso il pulsante "Copia dati compilatore", compilare i dati anagrafici prendendoli automaticamente dall'account utilizzato per accedere al sistema. Inserite tutte le informazioni richieste, è necessario cliccare su *Salva* per memorizzare i dati inseriti.

Qualora siano presenti errori o campi obbligatori non compilati il sistema genera messaggi di alert in corrispondenza dei campi interessati e l'operazione di salvataggio risulta disabilitata.

Si ricorda che è sempre necessario effettuare l'operazione di salvataggio prima di procedere alla compilazione della scheda successiva, al fine di non perdere i dati inseriti.

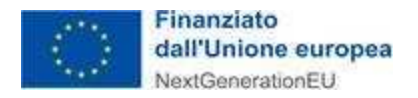

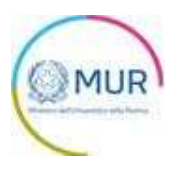

### **Referente da contattare**

Nella sezione "*Referente da contattare*" dovranno essere inseriti obbligatoriamente i dati e i riferimenti della persona da contattare in caso di richiesta di informazioni/chiarimenti in merito alla domanda presentata.

Viene richiesto l'indirizzo di posta elettronica ordinaria del soggetto referente. Si raccomanda di non indicare, in questa sezione, un indirizzo pec, anche al fine di facilitare eventuali contatti con l'amministrazione titolare della gestione dell'Avviso.

| REFERENTE DA CONTATTARE |      |
|-------------------------|------|
| Cognome                 | Nome |
| Email                   |      |
| SA                      | ALVA |

Selezionando Salva il sistema controllerà i dati inseriti, segnalando eventuali anomalie con messaggi di "warning" esplicativi.

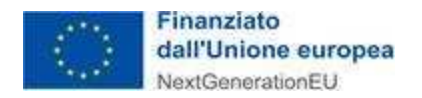

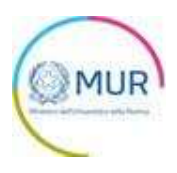

### Iniziativa

In questa sezione l'utente dovrà inserire i dati relativi all'iniziativa, nonché i relativi costi. I campi sono tutti obbligatori eccetto *Main Topic* (Tematica prevalente) selezionabile mediante menù a tendina.

| Denominazione dell'iniziativa (in English)         |   |                                         |          |
|----------------------------------------------------|---|-----------------------------------------|----------|
|                                                    |   |                                         | 11       |
|                                                    |   |                                         | 0/200    |
| Abstract (in English)                              |   |                                         |          |
|                                                    |   |                                         | 11       |
|                                                    |   |                                         | 0 / 5000 |
| Main topic                                         |   |                                         | *        |
| Durata dell'iniziativa (mesi)                      |   | Data avvio iniziativa                   | Ē        |
| Costo totale                                       | € | Costo Regioni del Mezzogiorno           | €        |
| Costo previsto per assunzione ricercatori a tempo. | € | N. ricercatori/ricercatrici da assumere |          |
| di cui previsione % femminile                      | % |                                         |          |

Inserite tutte le informazioni richieste, è necessario cliccare su Salva per memorizzare i dati inseriti.

Qualora siano presenti errori o campi obbligatori non compilati, il sistema genera messaggi di alert in corrispondenza dei campi interessati e l'operazione di salvataggio risulta disabilitata.

Si ricorda che è sempre necessario effettuare l'operazione di salvataggio prima di procedere alla compilazione della scheda successiva, al fine di non perdere i dati inseriti.

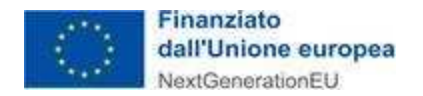

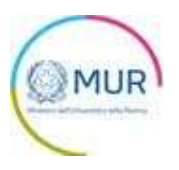

## Partecipanti all'iniziativa

Questa sezione si articola in tre sottosezioni:

- Dati identificativi HUB
- Componenti HUB
- Spoke e affiliati dello Spoke

#### Dati identificativi HUB

Nella sottosezione sono presenti i seguenti campi obbligatori:

|          | o Consorzio)              | 0 / 1000 |
|----------|---------------------------|----------|
| Sede Hub | ✓ Costi di competenza Hub | €        |

Si ricorda che è sempre necessario effettuare l'operazione di salvataggio prima di procedere alla compilazione della scheda successiva, al fine di non perdere i dati inseriti.

#### Componenti HUB

Nella sottosezione "Componenti Hub" occorre inserire almeno un componente. È possibile inserire più componenti attraverso il pulsante Aggiungi componente.

| COMPONENTI HUB |                                    |          |
|----------------|------------------------------------|----------|
|                | Nessun componente è stato ancora a | aggiunto |
|                | AGGIUNGI COMPONENTE                |          |
|                |                                    |          |

Cliccando sul pulsante viene visualizzato il campo "Denominazione del componente".

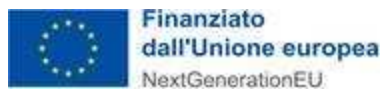

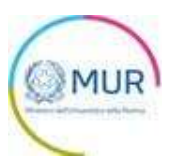

| COMPONENTI HUB | Nessuna voce è stata ancora aggiunta<br>AGGIUNGI COMPONENTE |  |
|----------------|-------------------------------------------------------------|--|
|                | Componente HUB                                              |  |
|                | Denominazione del componente                                |  |
|                | ANNULLA                                                     |  |

Una volta inserita la denominazione del componente, l'utente può procedere al salvataggio e i componenti inseriti sono visualizzati in una apposita tabella di riepilogo.

| Denominazione   | Modifica            | Elimina    |       |
|-----------------|---------------------|------------|-------|
| Denominazione 1 | 1                   | i i        |       |
| Denominazione 2 | 1                   |            |       |
| Denominazione 3 | 1                   |            |       |
| Denominazione 4 | 1                   |            |       |
| Denominazione 5 | 1                   | Ĩ          |       |
|                 | Items per page: 5   | 1 - 5 of 5 | < < > |
|                 | AGGIUNGI COMPONENTE |            |       |

L'utente può aggiungere, eliminare 🔳 e modificare 🖉 un record in tabella tramite appositi pulsanti.

#### Spoke e affiliati dello Spoke

Nella sottosezione "Spoke e affiliati dello Spoke" occorre inserire tra un minimo di 3 ed un massimo di 6 Spoke per ciascuna Iniziativa. È possibile inserirli attraverso il pulsante *Aggiungi Spoke*.

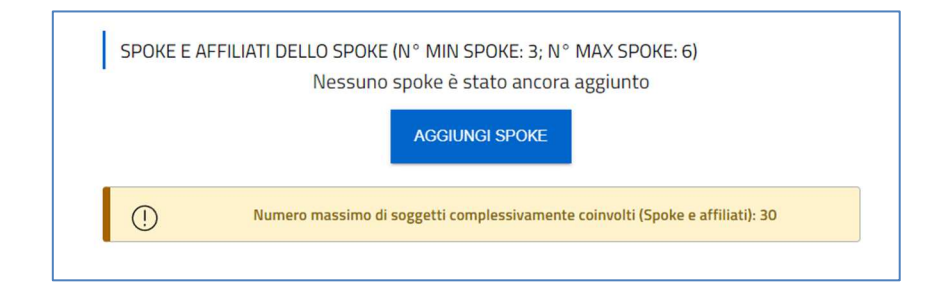

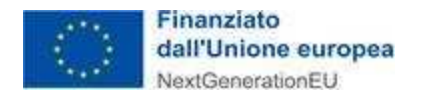

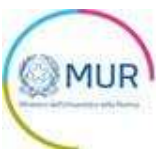

L'utente deve compilare i seguenti campi dell'Anagrafica e degli Affiliati relativi agli Spoke inseriti:

| ANAGRAFICA SPOKE ""      |                      | !        | SPOKE                                             |
|--------------------------|----------------------|----------|---------------------------------------------------|
| Denominazione Spoke      | 0 / 100 Natura Spoke | •        | <ul> <li>Anagrafica</li> <li>Affiliati</li> </ul> |
| Tipologia attività Spoke |                      | <u> </u> | Torna all'elenco degli Spoke                      |
|                          | SALVA                |          |                                                   |

Per aggiungere uno Spoke l'utente deve cliccare sul tasto Torna all'elenco degli Spoke.

È possibile inserire uno o più Affiliati dello Spoke attraverso il pulsante Aggiungi affiliato presente nell'apposita sezione.

| ELENCO AFFILIATI - SPOKE "" |                                   | SPOKE                   |
|-----------------------------|-----------------------------------|-------------------------|
| Nessun                      | affiliato è stato ancora aggiunto |                         |
|                             | AGGIUNGI AFFILIATO                | Anagrafica<br>Affiliati |

Cliccando sul pulsante, l'utente accede alla form di anagrafica dell'affiliato e visualizza i seguenti campi obbligatori:

| Aggiungi Affiliato dello Spoke |             |
|--------------------------------|-------------|
| Denominazione                  |             |
|                                | <i></i>     |
|                                |             |
| Natura                         | Tipologia - |
| ANNULLA                        | AGGIUNGI    |

Gli affiliati inseriti sono visualizzati in una apposita tabella di riepilogo. L'utente può aggiungere, eliminare 🔳 e modificare 📝 un record in tabella tramite appositi pulsanti.

| Denominazione           | Dettaglio         | Elimina         |       |
|-------------------------|-------------------|-----------------|-------|
| Affiliato dello Spoke 1 | 1                 | Î               |       |
|                         | Items per page: 5 | 1 – 1 of 1  < < | : > > |
|                         |                   |                 |       |

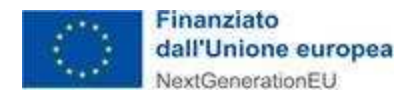

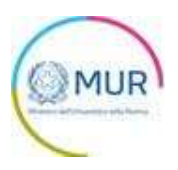

## Controlli finali e invio della domanda

Cliccando su Allegati, il sistema potrebbe segnalare che l'utente non ha compilato tutte il form o che i dati inseriti in domanda risultano in qualche modo incongrui. In questo caso apparirà un messaggio di errore che gli indica quali informazioni mancano.

| ALLEGATI                                                                               | FASI DELLA DOMANDA                                                                         |
|----------------------------------------------------------------------------------------|--------------------------------------------------------------------------------------------|
| Soggetto proponente     Sezione non compilata     Firmatario     Sezione non compilata | <ul> <li>Soggetto proponente</li> <li>Firmatario</li> <li>Defenete de contettue</li> </ul> |
| Sezione non compilata     Sezione non compilata     Iniziativa                         | Referente da contattare     Iniziativa PARTECIPANTI ALL'INIZIATIVA                         |
| Sezione non compilata     Dati Identificativi Hub     Sezione non compilata            | Dati identificativi HUB     Componenti HUB     Componenti HUB                              |
| <ul> <li>Componenti Hub</li> <li>Sezione non compilata</li> </ul>                      | Spoke e arfiliati dello spoke     INVIO DOMANDA     Allegati                               |
| Sezione non compilata                                                                  | Torna alla Gestione Istanze                                                                |

Solo dopo aver sanato le eventuali anomalie, sarà visibile la sezione per la generazione della domanda.

Nella sezione "Allegati" il proponente visualizza l'elenco delle attività da eseguire per procedere con l'invio della domanda.

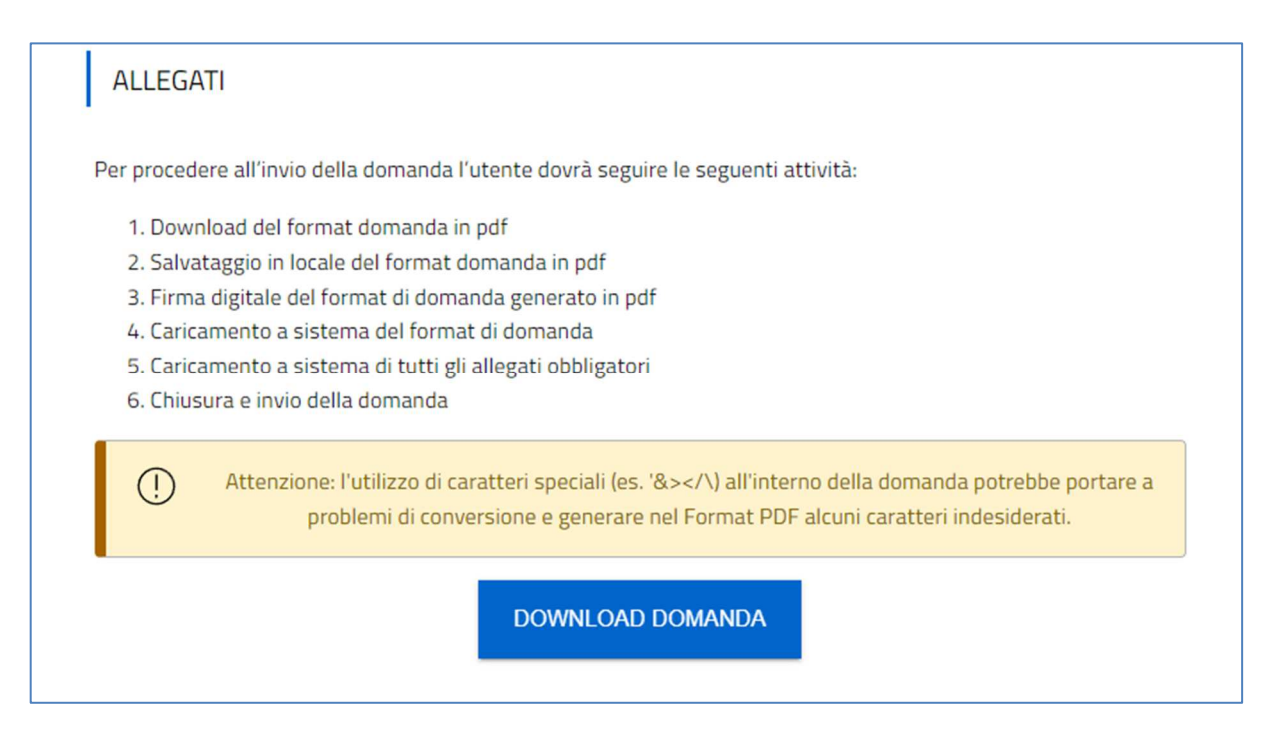

Al termine della pagina è presente il pulsante *Download domanda* che consente di scaricare in locale il format di domanda in formato .pdf.

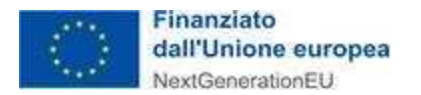

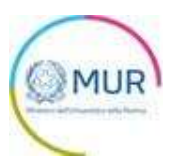

#### *Nota:* per consentire alla piattaforma di generare domanda, controllare che non sia attivo il blocco dei popup.

| Revenue 1 Notifiche Ulteriori informazioni                                                   | Impostazioni |
|----------------------------------------------------------------------------------------------|--------------|
| Sospendi notifiche fino al riavvio di Firefox                                                |              |
| Riproduzione automatica                                                                      | Impostazioni |
| Blocca le finestre pop-up                                                                    | Eccezioni    |
| Avvisa se un sito web cerca di installare un componente aggiuntivo                           | Eccezioni    |
| Impedisci ai servizi di accessi <u>b</u> ilità di accedere al browser Ulteriori informazioni |              |

#### Impostazioni popup Mozilla

|   | Consentito                                                              |   |
|---|-------------------------------------------------------------------------|---|
| * | Flash<br>Impedisci ai siti di eseguire Flash                            | • |
|   | Immagini<br>Mostra tutto                                                | • |
| Z | Popup e reindirizzamenti<br>Consentito                                  | • |
|   | Annunci<br>Bloccati sui siti che mostrano annunci invasivi o fuorvianti | • |
|   |                                                                         |   |

#### Impostazioni popup Chrome

| Impostazioni                           | Autorizzazioni sito / Popup e reindirizzamenti |            |
|----------------------------------------|------------------------------------------------|------------|
| P Ricerca nelle impostazioni           | Blocca (scelta consigliata)                    |            |
| Profili     Privacy, ricerca e servizi | Biocco                                         | Agglungi   |
| Aspetto     Afranio                    | resson intergrante                             | ( testers) |
| Nuova scheda                           | Nessun sito aggiunto                           | Aggung     |
| Autorizzazioni sito                    |                                                |            |
| Download                               |                                                |            |

Impostazioni popup Edge

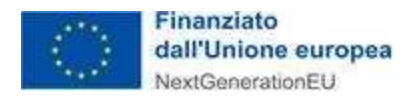

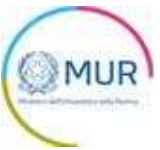

Dopo la generazione della domanda, tutte le sezioni compilate in precedenza saranno in sola lettura e non più modificabili.

Dopo la generazione del .pdf della domanda, l'utente potrà rigenerare il format di domanda cliccando sul pulsante *Download domanda* (verrà salvato un nuovo file .pdf), oppure scegliere di modificare i dati cliccando sul pulsante *Modifica dati domanda*. In questo secondo caso tutte le sezioni torneranno modificabili.

| La dimensione massima cons<br>Il tempo di caricamento potrebbe risultare | sentita dei documenti alle<br>alto a causa del numero e | gabili è di 50 M        | B.                     |
|--------------------------------------------------------------------------|---------------------------------------------------------|-------------------------|------------------------|
|                                                                          |                                                         |                         |                        |
| Selezionare la tipologia del documento                                   | -                                                       |                         | LLEGATI                |
| Elenco tipologie allegati obbligatori da cario                           | care                                                    |                         |                        |
| Descrizione file                                                         | Firma digitale<br>richiesta                             | Caricamento<br>multiplo | Estensione<br>file     |
|                                                                          |                                                         |                         |                        |
| Format di domanda                                                        | Sì                                                      | No                      | pdf o p7m              |
| Format di domanda<br>Allegato 1 - Proposta di Iniziativa                 | Sì                                                      | No                      | pdf o p7m<br>pdf o p7m |

Al clic sul pulsante *Modifica dati domanda*, l'utente visualizza un messaggio di alert che lo avvisa della necessità di cancellare e ricaricare i file allegati in caso di modifica delle informazioni in essi riportate, facendo particolare attenzione a *rigenerare il format di domanda e a caricare la nuova versione a sistema*.

| Attenzione                                                                                                    |  |
|----------------------------------------------------------------------------------------------------|--|
| Cliccando OK sarà possibile modificare nuovamente i dati della domanda.<br>Gli allegati caricati non saranno cancellati.<br>In caso di modifica di informazioni riportate in uno o più allegati accertarsi di cancellarii e ricaricarii.<br>In particolare, sarà necessario eliminare il Format di Domanda dall'elenco allegati e caricare la nuova versione generata dal Sistema dopo le modifiche.<br>Continuare? |  |
| ANNULLA OK                                                                                                    |  |
| DOWNLOAD DOMANDA MODIFICA DATI DOMANDA INVIA DOMANDA                                                                                                    |  |

Nella stessa sezione è visibile la tabella con l'elenco degli allegati che bisogna caricare obbligatoriamente per procedere all'invio della domanda. Ogni qualvolta l'utente procede all'upload di uno degli allegati obbligatori tale tabella si aggiorna mostrando i documenti di natura mandatoria ancora da caricare in piattaforma.

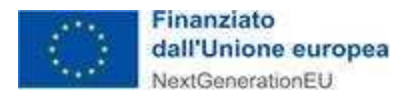

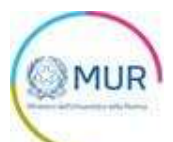

| La dimensione massima consentita dei<br>Il tempo di caricamento potrebbe risultare alto a cau                                                                        | documenti alle;<br>sa del numero e | gabili è di 50 MI<br>Ievato di richies | B.<br>ste concorren     |
|----------------------------------------------------------------------------------------------------|------------------------------------|----------------------------------------|-------------------------|
| ezionare la tipologia del documento                                                                                                    | •                                  | CARICA A                               | LLEGATI                 |
| enco tipologie allegati obbligatori da caricare                                                                                                    |                                    |                                        |                         |
| Descrizione file                                                                                                    | Firma digitale<br>richiesta        | Caricamento<br>multiplo                | Estensione<br>file      |
| Format di domanda                                                                                                    | Sì                                 | No                                     | pdf o p7m               |
| Allegato 1 - Proposta di Iniziativa                                                                                                    | Sì                                 | No                                     | pdf o p7m               |
| Allegato 2 - Curricula vitae del personale coinvolto nell'attuazione<br>dell'Iniziativa                                                                              | Sì                                 | Sì                                     | pdf o p7m               |
| Allegato 3 - Lettera di impegno a realizzare l'Iniziativa (da produrre da<br>parte del soggetto proponente)                                                          | Sì                                 | No                                     | pdf o p7m               |
| Allegato 4 - Lettera di impegno a realizzare l'Iniziativa e delega al<br>soggetto proponente (da produrre da parte di tutti i soggetti fondatori<br>l'Hub)           | Sì                                 | Sì                                     | pdf o p7m               |
| Allegato 5 - Lettera di impegno a partecipare all'Iniziativa e delega al<br>soggetto proponente (da parte di tutti gli Spoke e dei soggetti affiliati<br>agli Spoke) | Sì                                 | Sì                                     | pdf o p7m               |
| Allegato 6 - DSAN attestante la presentazione di non più di 1 (una)<br>proposta progettuale (da produrre da parte del soggetto proponente)                           | Sì                                 | No                                     | pdf o p7m               |
| Allegato 7 - DSAN attestanti il possesso dei requisiti di ammissibilità<br>per i soggetti di natura privata di cui all'articolo 7 dell'Avviso                        | Sì                                 | Sì                                     | pd <mark>f o</mark> p7m |
| Allegato 8 - DSAN attestante il rispetto del principio DNSH ai sensi<br>dell'articolo 17 del Regolamento (UE) 2020/852 (da produrre da parte                         | Sì                                 | Sì                                     | pdf o p7m               |

Per effettuare l'upload degli Allegati occorre selezionare la tipologia di documento che si intende caricare a sistema, mediante l'apposito menu a tendina denominato *"Selezionare la tipologia del documento"*. Successivamente, si seleziona il tipo di allegato che si vuole caricare e quindi si clicca sul pulsante *Carica allegati*.

| ALLEGATI                                                    |                                                                                 |                                                                                |
|-------------------------------------------------------------|---------------------------------------------------------------------------------|--------------------------------------------------------------------------------|
| () La d<br>Il tempo di caricar                              | imensione massima consentita dei doc<br>nento potrebbe risultare alto a causa d | cumenti allegabili è di 50 MB.<br>lel numero elevato di richieste concorrenti. |
| Selezionare la tipologia del documento<br>Format di domanda |                                                                                 | CARICA ALLEGATI                                                                |
| Allegato obbligatorio<br>Sĩ                                 | Firma digitale richiesta<br>Sĩ                                                  | Estensioni permesse<br>pdf o p7m                                               |
| Caricamento multiplo<br>No                                  | Descrizione<br>Format di domanda                                                |                                                                                |

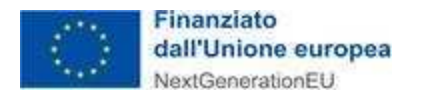

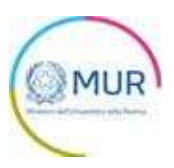

Tramite tale operazione, l'utente accede alla form di caricamento degli allegati:

| Minis                                                | tero dell'Università e della Ricerca |                                |                          |
|------------------------------------------------------|--------------------------------------|--------------------------------|--------------------------|
| Inserisci Allegati<br>Descrizione: Format di domanda | Allegato obbligatorio: Si            | Estensioni permesse: pdf o p7m | Caricamento multiplo: No |
|                                                      |                                      |                                |                          |
|                                                      | Ir                                   | ascina II file da caricare     |                          |
|                                                      |                                      | oppure                         |                          |
|                                                      |                                      | CARICA FILE                    |                          |
|                                                      |                                      |                                |                          |
|                                                      |                                      |                                |                          |
|                                                      |                                      |                                |                          |
|                                                      |                                      |                                |                          |
|                                                      |                                      |                                |                          |
|                                                      |                                      |                                |                          |
|                                                      |                                      |                                |                          |
|                                                      |                                      |                                |                          |
|                                                      |                                      |                                |                          |
|                                                      |                                      |                                |                          |
|                                                      |                                      |                                |                          |
|                                                      |                                      |                                |                          |
|                                                      |                                      | CHIUDI SALVA                   |                          |
|                                                      |                                      | _                              |                          |

L'utente cliccando sul pulsante *Carica file* può selezionare il file necessario e, in seguito al caricamento, viene abilitato il pulsante *Salva*. Una volta caricato il file è possibile eliminarlo prima dell'invio.

| Inserisci Allegati             |                           |                                |                          |
|--------------------------------|---------------------------|--------------------------------|--------------------------|
| Descrizione: Format di domanda | Allegato obbligatorio: Si | Estensioni permesse: pdf o p7m | Caricamento multiplo: No |
|                                |                           |                                |                          |
|                                |                           | 6                              |                          |
|                                | Trasci                    | na il file da caricare         |                          |
|                                | _                         | oppure                         |                          |
|                                |                           | CARICA FILE                    |                          |
|                                |                           |                                |                          |
| Nome                           |                           |                                | Stato                    |
| Allegato 4.pdf - Copia (5).p7m |                           |                                | <b>i</b>                 |
|                                |                           |                                |                          |
|                                |                           |                                |                          |
|                                |                           |                                |                          |
|                                |                           |                                |                          |
|                                |                           |                                |                          |
|                                |                           |                                |                          |
|                                | c                         |                                |                          |
|                                |                           |                                |                          |

L'operazione di caricamento può essere effettuata o mediante il pulsante *"Carica file"* oppure trascinando il file d'interesse all'interno dell'apposito box.

Per gli allegati che prevedono il caricamento multiplo (es. Allegato 2 - Curricula del personale coinvolto nell'attuazione dell'Iniziativa), l'utente può effettuare l'upload contemporaneo di più documenti all'interno della piattaforma. Tale operazione può essere effettuata o mediante il pulsante "Carica file" oppure trascinando l'insieme di file d'interesse all'interno dell'apposito box (vedi Figura di seguito riportata).

Il sistema consente anche l'upload di cartelle compresse (.zip) firmate digitalmente in modalità CADES (formato .p7m).

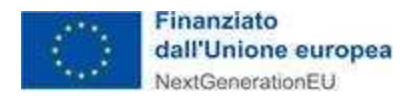

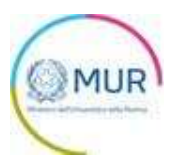

Al momento del caricamento di un allegato, il sistema segnala anche eventuali errori o anomalie mediante apposito messaggio di alert.

|       | Trascina il file da cari | care                    |       |  |
|-------|--------------------------|-------------------------|-------|--|
|       | oppure                   |                         |       |  |
|       | CARICA FILE              |                         |       |  |
| Nome  |                          |                         | Stato |  |
| 3.pdf |                          | Il file è già esistente | 4     |  |

#### ATTENZIONE:

Si ricorda che ai sensi dell'Articolo 10 comma 4 dell'Avviso "Tutta la documentazione, a pena di esclusione, deve essere firmata digitalmente dal legale rappresentante del soggetto proponente, del socio fondatore dell'*Hub*, dello *Spoke* e del soggetto affiliato agli *Spoke*, ciascuno per quanto di propria competenza (nel rispetto di quanto disposto dal Codice dell'Amministrazione Digitale, D.Lgs. n.82/2005 e *ss.mm.ii*.)".

Si segnala che la Proposta progettuale (di cui all'Allegato 1 all'Avviso) ed i relativi CV del personale coinvolto nell'attuazione dell'Iniziativa devono essere redatti in lingua inglese, ai sensi dell'Articolo 10, comma 2, dell'Avviso, così come l'"Abstract" nel modulo di domanda (vedi pag. 10 del presente Manuale).

Si raccomanda, per i Curriculum Vitae del personale coinvolto nell'attuazione dell'Iniziativa, di raggruppare in diverse cartelle i CV corrispondenti ai diversi Soggetti giuridici. Si invita ad allegare all'interno dello zip anche una tabella di sintesi, contenente per ciascun Soggetto giuridico l'elenco dei CV corrispondenti allo stesso (Es. Denominazione Spoke 1, elenco Nome e Cognome dei CV corrispondenti, Denominazione Affiliato allo Spoke 1, elenco Nome e Cognome dei CV corrispondenti, Denominazione Spoke 2, elenco Nome e Cognome dei CV corrispondenti, etc.).

Si raccomanda, qualora si proceda al caricamento dei CV suddivisi in cartelle compresse, di assicurare il requisito dimensionale previsto dall'articolo 7, comma 2, lettera a) circa il personale di ricerca coinvolto nella realizzazione dell'Iniziativa (minimo 150 e massimo 250 unità di personale di ricerca, strutturato)

Si precisa, infine, che la verifica della completezza della domanda e della presenza di tutti gli allegati richiesti in sede di invio formale della domanda, è comunque una responsabilità del proponente ed una condizione indispensabile per l'ammissibilità della proposta progettuale e che il sistema non esegue alcun controllo né sulla completezza né tantomeno sul corretto contenuto degli allegati che è necessario trasmettere per l'invio della domanda.

Solo dopo aver caricato tutti gli allegati obbligatori, sarà visibile il tasto Invia domanda.

| (!)         | La dimens<br>Il tempo di caricamento | ione massima consenti<br>potrebbe risultare alto | ita dei documenti alleg<br>a causa del numero el | abili è di 50 MB.<br>evato di richieste concorrenti. |
|-------------|--------------------------------------|--------------------------------------------------|--------------------------------------------------|------------------------------------------------------|
| Selezionare | la tipologia del docume              | ento                                             | <b>.</b>                                         | CARICA ALLEGATI                                      |
| DOWNL       | OAD DOMANDA                          | MODIFICA D                                       | ati domanda                                      | INVIA DOMANDA                                        |

Cliccando su *Invia domanda,* il sistema chiederà all'utente conferma dell'azione, segnalando che dopo l'invio non sarà possibile effettuare alcuna modifica alla domanda.

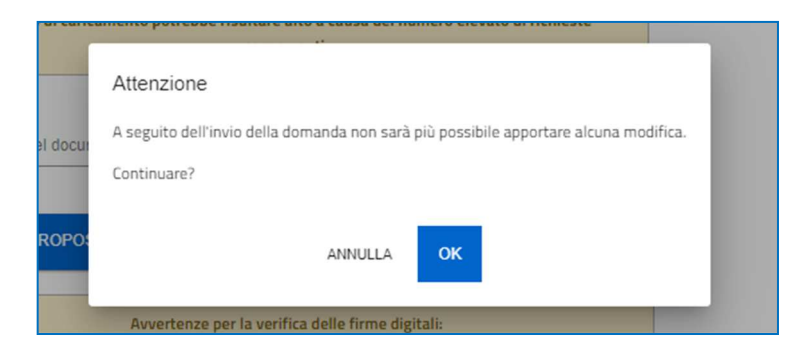

Dopo aver cliccato su *OK*, l'utente visualizza il numero di protocollo assegnato alla domanda, con il giorno e la data di invio.

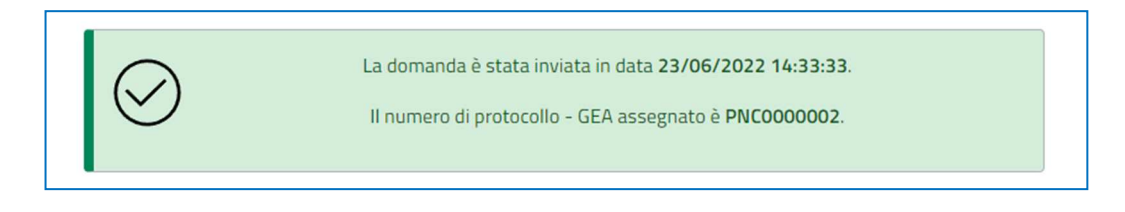

## Ricevuta di avvenuta presentazione della domanda

Una volta inviata la domanda, essa apparirà con stato "Presentata". Accedendo dalla Home Page l'utente visualizza il pulsante *Scarica Ricevuta*.

| Fina<br>dall<br>Next | anziato<br>'Unione e<br>Generation                         | europea<br>EU                                                                            |                                                                    |                                  |            |                   |
|----------------------|------------------------------------------------------------|------------------------------------------------------------------------------------------|--------------------------------------------------------------------|----------------------------------|------------|-------------------|
| Home                 | GEA - Ge<br>Piano nazii<br>Ministero dell'Univ<br>Contatti | stione iniziati<br>onale per gli inv<br><sup>ersità e della Ricerca</sup><br>Modulistica | iv <b>E e progetti di r</b><br>estimenti complen<br>Manuale Utente | <b>icercA</b><br>nentari<br>Esci |            |                   |
| Codice               | e domanda                                                  |                                                                                          |                                                                    |                                  | D93ADCCD   | DETTAGLIO DOMANDA |
| Data (               | Creazione                                                  |                                                                                          |                                                                    |                                  | 23/06/2022 |                   |
| Denor                | ninazione                                                  |                                                                                          |                                                                    |                                  | Campus     | SCARICA RICEVUTA  |
| Protoc               | collo - GEA                                                |                                                                                          |                                                                    |                                  | PNC000002  |                   |
| Data p               | presentazione                                              |                                                                                          |                                                                    |                                  | 23/06/2022 |                   |
|                      |                                                            |                                                                                          |                                                                    |                                  |            |                   |

Tale pulsante consente all'utente di scaricare la ricevuta di avvenuta presentazione della domanda con il relativo codice del protocollo e con la relativa data e ora di avvenuta presentazione.

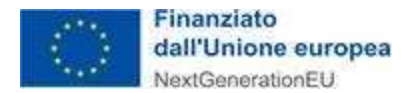

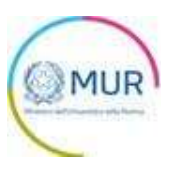

## Visualizza, Modifica o Elimina domanda

Nella home page l'utente visualizza una tabella di riepilogo composta dalle seguenti colonne:

- *Codice:* codice identificativo della domanda generata in automatico dal sistema;
- Denominazione: denominazione del soggetto proponente;
- Data creazione: data di sistema in cui si è creata la domanda;
- Stato: gli stati previsti sono i seguenti:
  - *Presentata*: la domanda è stata inviata e protocollata. In questo stato la domanda è visualizzabile in sola lettura;
  - In compilazione: la domanda è stata creata, ma non inviata. In questo stato la domanda risulta essere modificabile (qualora l'utente non ancora sia arrivato alla form di upload allegati);
  - Annullata: la domanda è stata annullata;
- Data invio: Data in cui è stata protocollata la domanda;
- Protocollo: protocollo associato alla domanda (generato solo a seguito dell'invio).
- Dettaglio: da cui possono essere effettuate le operazioni di "Visualizza/Modifica" e/o "Annulla".

| Codice   | Denominazione | Data creazione | Stato           | Data presentazione | Protocollo      | Dettaglio                               |
|----------|---------------|----------------|-----------------|--------------------|-----------------|-----------------------------------------|
| 32A43CEE | DENOMINAZIONE | 17/06/2022     | In compilazione | Non presentata     |                 | 1                                       |
| 4D42311C |               | 21/06/2022     |                 | Non presentata     |                 | 1                                       |
| 164135B5 |               | 22/06/2022     |                 | Non presentata     |                 | 1                                       |
| CDE47E2A |               | 22/06/2022     |                 | Non presentata     |                 | 1                                       |
|          |               |                |                 | Items per page: 5  | ▼ 11 - 14 of 14 | $ \langle \  \   \rangle \rightarrow  $ |

Cliccando sul pulsante icona *L*, l'utente visualizza il dettaglio della domanda.

Nella maschera sono presenti due pulsanti:

- Dettaglio domanda, permette all'utente la sola visualizzazione della domanda, in caso di stato in "Inviata" o "Annullata", e consente altresì la modifica in caso di domanda in stato "In compilazione";
- *Elimina*, permette all'utente di annullare la domanda, purché questi non abbia già provveduto a generare il format di domanda.

|                   |                 |                | europea<br>onEU   | inanziato<br>Iall'Unione<br>IextGenerati | : C  |
|-------------------|-----------------|----------------|-------------------|------------------------------------------|------|
|                   | Esci            | Manuale Utente | Modulistica       | Contatti                                 | lome |
| DETTAGLIO DOMANDA | 32A43CEE        |                | odice domanda     | C                                        |      |
|                   | 17/06/2022      |                | ata Creazione     | D                                        |      |
|                   | DENOMINAZIONE   |                | enominazione      | D                                        |      |
|                   |                 |                | rotocollo - GEA   | P                                        |      |
|                   | n/d             |                | ata presentazione | D                                        |      |
| ELIMINA           | In compilazione |                | tato domanda      | S                                        |      |
|                   |                 |                |                   |                                          |      |

Cliccando sul pulsante "Dettaglio domanda", l'utente visualizza le sezioni che compongono le fasi della domanda e, eventualmente, può procedere alla modifica in caso di domanda nello stato ""In compilazione".

Cliccando sul pulsante "Elimina", l'utente visualizza una modale che richiede conferma dell'operazione che si sta effettuando.

| Home Contatti Modulistica Codice domanda Data Creazione Denominazione Dratocollo - GEA | Attenzione<br>Si è sicuri di voler annullare la domanda selezionata?<br>Continuare? | DETTAGLIO DOMANDA |
|----------------------------------------------------------------------------------------|-------------------------------------------------------------------------------------|-------------------|
| Data presentazione       Stato domanda                                                 | n/d<br>In compilazione                                                              | ELIMINA           |

Al click sul pulsante "OK", la domanda viene annullata, rimanendo visibile al compilatore nella tabella di riepilogo presente nella home page, nello stato *Annullata*. A questo punto, la domanda *Annullata* è visibile all'utente in sola lettura.

Il sistema restituisce il messaggio di conferma dell'operazione.

| Data creazione | Stato                          | Data presentazione |
|----------------|--------------------------------|--------------------|
| 20/05/2022     | In compilazione                | Non presentata     |
| 13/06/2022     | Annullata                      | Non presentata     |
| 14/06/2022     | Domanda annullata con successo | n presentata       |

Cliccando sul pulsante "Annulla", l'utente chiude la modale e il sistema memorizza l'operazione effettuata.